## How do I log in to my account in ERAP Online Services (EOS)?

An account has already be created for you using the email address we have on file. To access it, use to the following steps:

## **1.** <u>Go to EOS</u>.

- 2. Sign-in securely by using either:
  - GCKey
  - A secure online banking partner (Sign-In Partner)

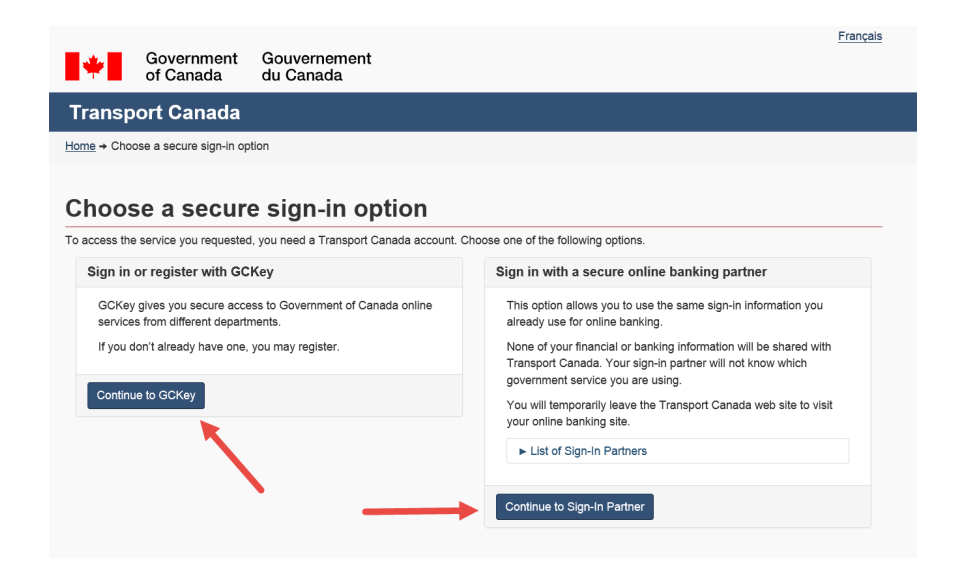

**3.** Follow the instructions until you reach the screen below.

| Transp                   | ort Ca          | nada         |                |                         | -            |                     |           | Canadä                    |
|--------------------------|-----------------|--------------|----------------|-------------------------|--------------|---------------------|-----------|---------------------------|
| Aviation 🗸               | Marine 🗸        | Rail 🗸       | Road 🗸         | Dangerous goods         | Security     | Resources v         | Regions 🗸 | Search                    |
| Creat                    | te You          | ır ER        |                | ccount                  |              |                     |           |                           |
| <ol> <li>Once</li> </ol> | you create a    | ERAP A       | ccount, it wi  | II be associated with y | our GC Key o | or Sign In Partner. |           |                           |
| First Name               | •               |              |                |                         |              |                     |           |                           |
|                          |                 |              |                |                         |              |                     |           |                           |
| Last Name<br>(Required)  |                 |              |                |                         |              |                     |           |                           |
| Email<br>(Required)      |                 |              |                |                         |              |                     |           |                           |
| Enter the wor            | rk email addres | s that you u | use most frequ | uently.                 |              |                     |           |                           |
|                          |                 |              |                |                         |              |                     |           | Log Out Clear Save        |
|                          |                 |              |                |                         |              |                     |           | Date modified: 2019-01-22 |

**4.** Enter your first name, last name and the email address at which you received the invitation to log in to EOS.

| Transport Canada                                                                            | Canadä                   |
|---------------------------------------------------------------------------------------------|--------------------------|
| Aviation - Marine - Rail - Road - Dangerous goods Security Resources - Regions -            |                          |
| Create Your ERAP Account                                                                    |                          |
|                                                                                             |                          |
| Once you create an ERAP Account, it will be associated with your GC Key or Sign In Partner. |                          |
| First Name<br>(Required)                                                                    |                          |
|                                                                                             |                          |
| Last Name                                                                                   |                          |
| (Required)                                                                                  |                          |
| Email                                                                                       |                          |
| (Required)                                                                                  |                          |
|                                                                                             |                          |
|                                                                                             | Log Out Clear Save       |
|                                                                                             | Date modified: 2019-01-2 |

5. Select "Save".

| Transp                              | ort Ca          | nada          |               |                         | -          | 4                   |           | Canadä                    |
|-------------------------------------|-----------------|---------------|---------------|-------------------------|------------|---------------------|-----------|---------------------------|
| Aviation 🗸                          | Marine 🗸        | Rail 🗸        | Road 🗸        | Dangerous goods         | Security   | Resources 🗸         | Regions 🗸 |                           |
| Creat                               | te You          | ır ER         |               | ccount                  |            |                     |           |                           |
| Once                                | you create a    | n ERAP A      | ccount, it wi | ll be associated with y | our GC Key | or Sign In Partner. |           |                           |
| First Name<br>(Required)            | •               |               |               |                         |            |                     |           |                           |
| Last Name<br>(Required)             |                 |               |               |                         |            |                     |           |                           |
| Email<br>(Required)<br>Enter the wo | rk email addres | is that you u | ise most freq | ientły.                 |            |                     |           |                           |
|                                     |                 |               |               |                         |            |                     |           | Log Out Clear Save        |
|                                     |                 |               |               |                         |            |                     |           | Date modified: 2019-01-22 |

**6.** You will get a message showing that the email is already associated to an EOS Account. It will ask you if you would like to access this account. Select "Yes".

| Account Recovery                                                                                                    |
|----------------------------------------------------------------------------------------------------|
|                                                                                                    |
| Our records show that this email is already associated to an ERAP Online<br>Services Account. If you would like to access this account, select "Yes" and we<br>will send you instructions by email on how to recover your account. If not, select |
| Yes Cancel                                                                                                    |
| <br>most                                                                                                    |

7. You will receive an email from ERAP-PIU@tc.gc.ca to recover your account. Select "recover your ERAP Account".

| Fri 2019-01-25 800 AM<br>ERAP-PIU@tc.gc.ca<br>Account Recovery - ERAP Online Services / Récupération de compte - Services en ligne PIU                                                            |
|----------------------------------------------------------------------------------------------------|
| ** Le texte français suit l'anglais. **                                                                                                    |
| Fo recover your ERAP Account, sign up or log in with another GC Key within 10 days.                                                                                                    |
| Replies to this message are routed to an unmonitored mailbox. You may direct any questions to ERAPapplications@tc.gc.ca                                                                           |
| Regards,<br>The TDG Response Operations Group                                                                                                    |
| *******                                                                                                    |
|                                                                                                    |
| Pour récupérer votre compte PIU, inscrivez-vous ou ouvrez une session avec une autre CléGC d'ici 10 jours.                                                                                        |
| Les réponses à ce message sont acheminées vers une boîte aux lettres électronique sans surveillance. Si vous avez des questions, veuillez communiquer avec nous à l'adresse demandes PIU@tc.gc.ca |
| Sordialement,<br>Uéquipe des interventions d'urgence TMD                                                                                                    |

8. Sign in securely the same way as in Step 2.

**9.** You will be taken to the "Your Companies" page, where you will find all of the companies associated with your email address.

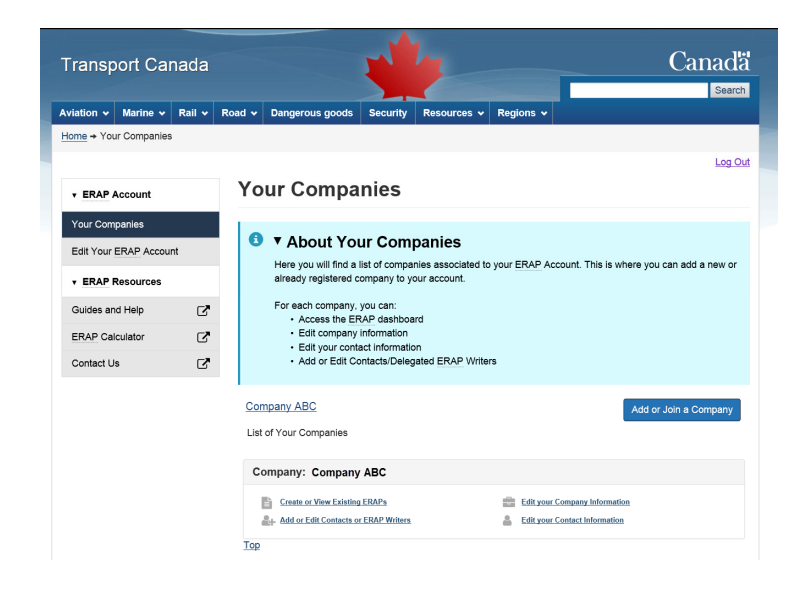

**10.** Select the "Edit your company information" and make sure the information on this page is complete and up to date.

| Transport Canada                                       | Canada                                                                                                    |  |  |  |  |  |
|--------------------------------------------------------|----------------------------------------------------------------------------------------------------|--|--|--|--|--|
| Aviation - Marine - Rail -                             | Road v Dangerous goods Security Resources v Regions v                                                                                                    |  |  |  |  |  |
| Home → Your Companies                                  |                                                                                                    |  |  |  |  |  |
| • ERAP Account                                         | Your Companies                                                                                                    |  |  |  |  |  |
| Your Companies Edit Your ERAP Account  ERAP Resources  | About Your Companies Here you will find a list of companies associated to your ERAP Account. This is where you can add a new or already registered company to your account. |  |  |  |  |  |
| Guides and Help C<br>ERAP Calculator C<br>Contact Us C | For each company, you can:<br>• Access the ERAP dashboard<br>• Edit company information<br>• Edit your contact information<br>• Add or Edit Contacts/Delegated ERAP Writers |  |  |  |  |  |
|                                                        | Company ABC Add or Join a Company List of Your Companies                                                                                                    |  |  |  |  |  |
|                                                        | Company: Company ABC  Costs of Yew Existing EBAPs  Add or Edit Contacts or EBAP Writers  Edit your Contract Information  Att or Edit Your Contact Information               |  |  |  |  |  |

**11.** Select the "Edit your contact information" and make sure the information on this page is complete and up to date.

| Transp                   | ort Car                                  | nada   |                    |                                                                                                    |                                |                  |           | Canada                |  |
|--------------------------|------------------------------------------|--------|--------------------|----------------------------------------------------------------------------------------------------|--------------------------------|------------------|-----------|-----------------------|--|
| Aviation 🗸               | Marine 🗸                                 | Rail 🗸 | Road 🗸             | Dangerous goods                                                                                                    | Security                       | Resources 🗸      | Regions v | 36810                 |  |
| Home + You               | r Companies                              |        |                    |                                                                                                    |                                |                  |           |                       |  |
| • ERAP A                 | ccount                                   |        | Yo                 | ur Compa                                                                                                    | nies                           |                  |           | Log O                 |  |
| Your Comp<br>Edit Your E | Your Companies<br>Edit Your ERAP Account |        | 0                  | About Your Companies Here you will find a list of companies associated to your ERAP Account. This is where you can add a new or |                                |                  |           |                       |  |
| • ERAP R                 | esources                                 |        |                    | already registered of                                                                                                    | ompany to y                    | our account.     | •         |                       |  |
| Guides and               | d Help                                   | Ľ      |                    | For each company,<br>• Access the EF                                                                                            | you can:<br>RAP dashboa        | ard              |           |                       |  |
| ERAP Calc                | culator                                  | Ľ      |                    | <ul> <li>Edit company</li> <li>Edit your cont</li> </ul>                                                                        | information<br>act information | on               |           |                       |  |
| Contact Us               | •                                        | Ľ      |                    | Add or Edit Co                                                                                                    | ontacts/Deleg                  | gated ERAP Write | ers       |                       |  |
|                          |                                          |        | <u>Con</u><br>List | npany ABC<br>of Your Companies                                                                                                  |                                |                  |           | Add or Join a Company |  |
|                          |                                          |        | Co                 | ompany: Company                                                                                                    | ABC                            |                  |           |                       |  |
|                          |                                          |        |                    | Create or View Existing                                                                                                    | ERAPs                          |                  | Edit your | r Company Information |  |
|                          |                                          |        | -                  | Add or Edit Contacts o                                                                                                    | r ERAP Writers                 |                  | Edit your | r Contact Information |  |
|                          |                                          |        | Top                |                                                                                                    |                                |                  |           |                       |  |

**12.** Select "Create or view existing ERAPs" to access the ERAP dashboard.

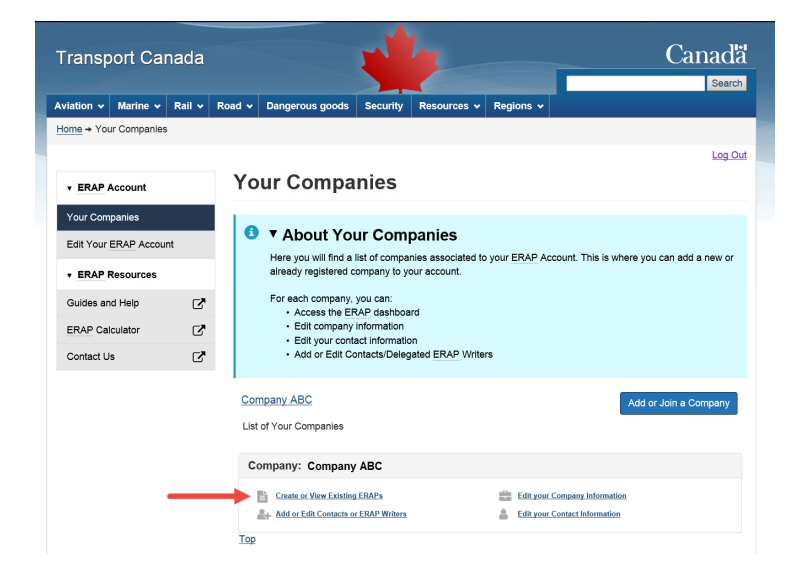

**13.** If you need to update your ERAP, select the "Update" icon for that ERAP number.

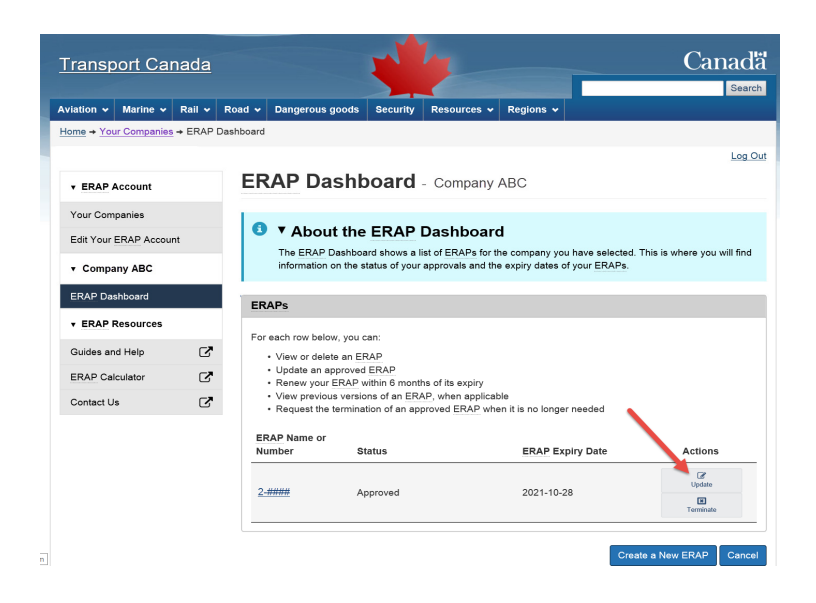

**Note:** If you are using the services of a delegated ERAP writer to complete your ERAP application, you must first complete the first 3 sections. Section 3 – Delegated ERAP Writer will allow you to invite the delegated ERAP writer to access your ERAP application in EOS.